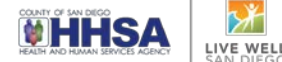

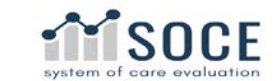

## FSP CLIENT TRANSFER PROCEDURE

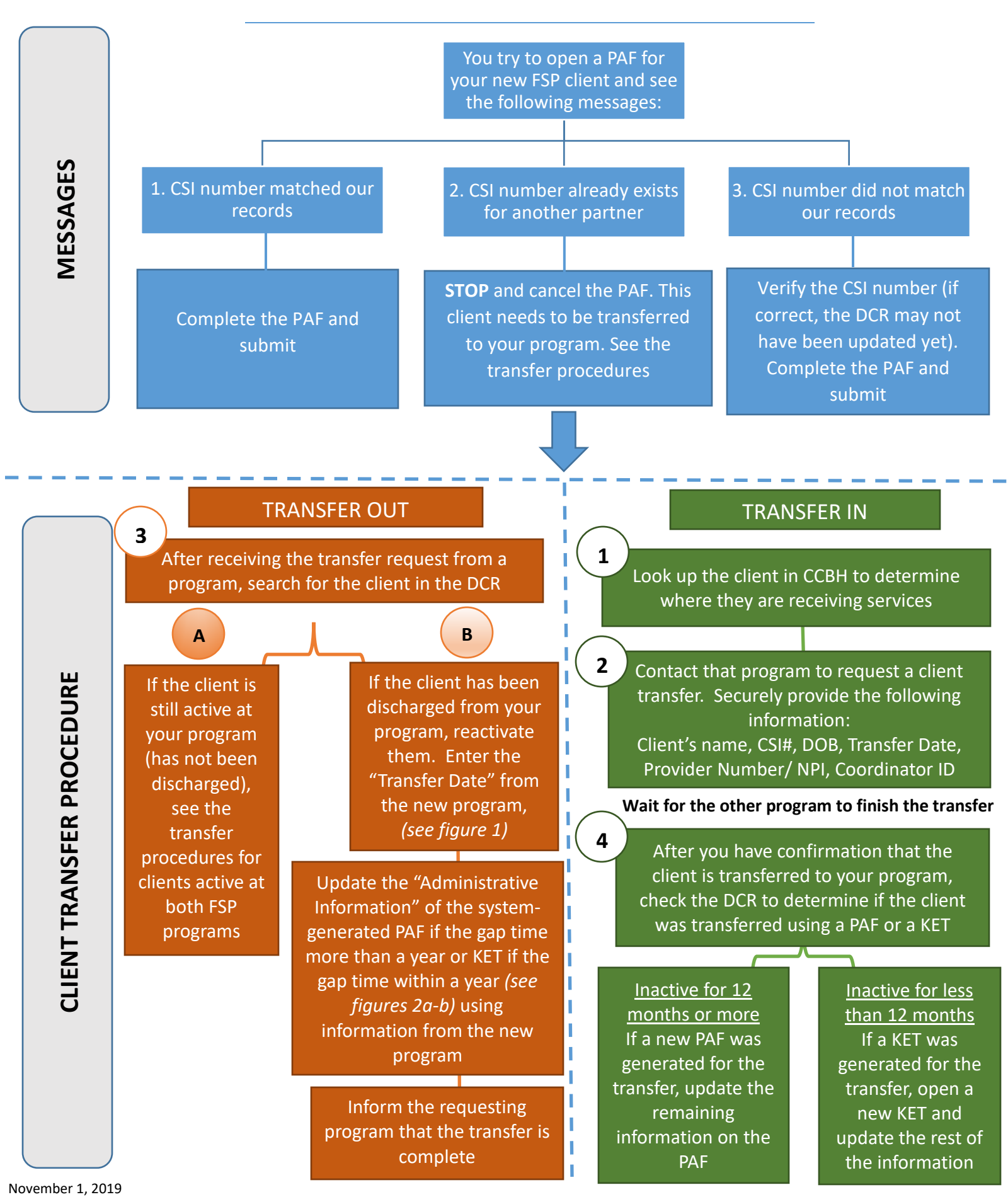

#### Page 2

ACEX LIVE WELL SAN DIEGO

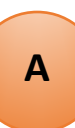

## SPECIAL CASE: CLIENT IS ACTIVE AT BOTH FSP PROGRAMS

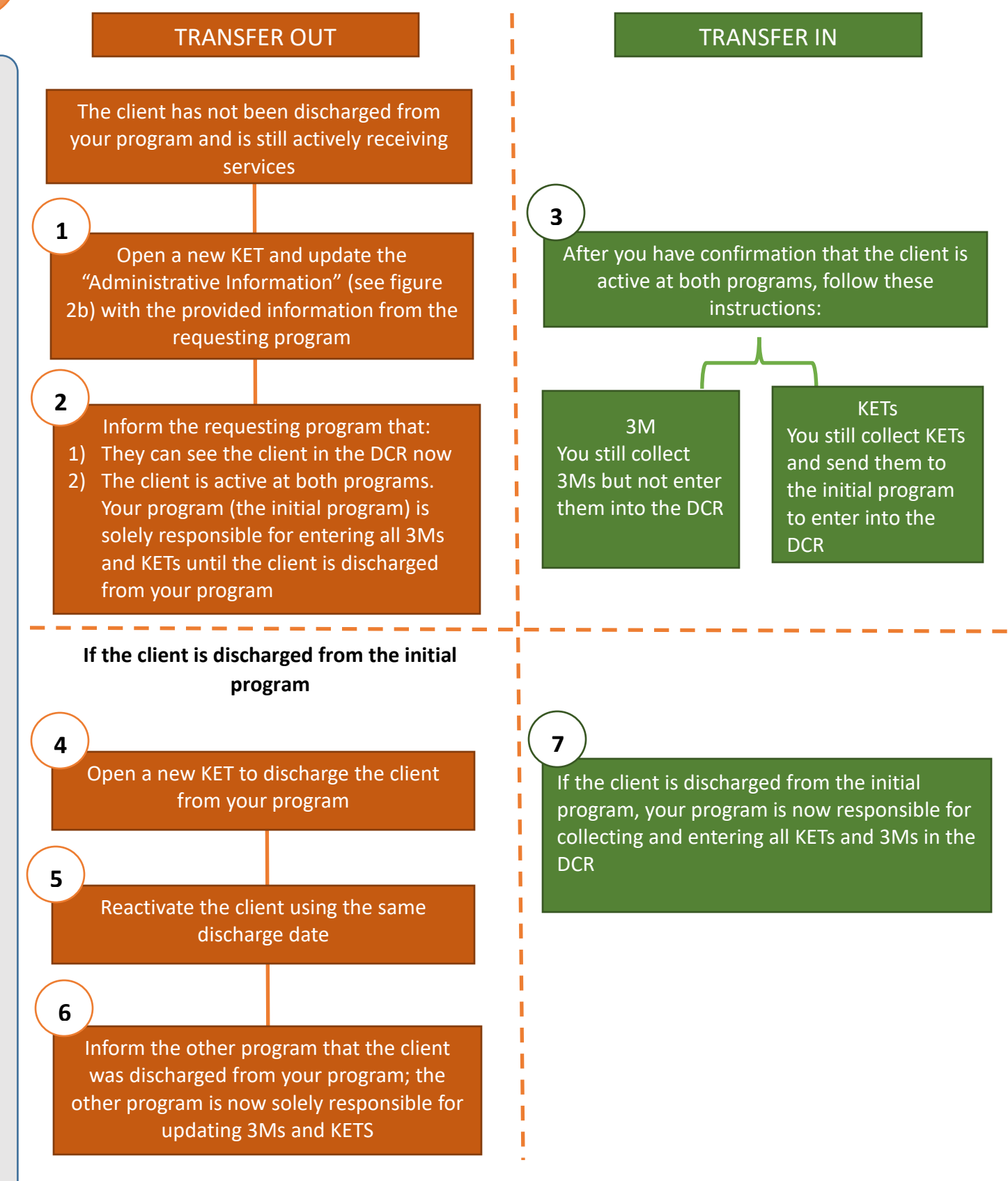

Note: Please enter the provider site ID/ NPI for every KET during the time the client is active at both programs

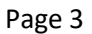

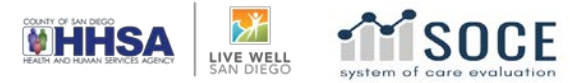

# Appendix

### Figure 1. Reactivating the client

| Outcomes Assessments for: |                    |                       |
|---------------------------|--------------------|-----------------------|
| Date to Reactivate        | YY Reactivate      |                       |
| PAF                       | KEY EVENT TRACKING | QUARTERLY ASSESSMENTS |
|                           | Enter New KET      |                       |
| PAF HISTORY               | KET HISTORY        | QUARTERLY HISTORY     |
| 03/01/2018                | 05/24/2018         | 06/01/2018 (missing)  |

#### Figure 2a. Updating the Administrative Information of system-generated PAF example

#### ADMINISTRATIVE INFORMATION

|                                     |                                                      | Clear Domain      |
|-------------------------------------|------------------------------------------------------|-------------------|
| PARTNERSHIP STATUS                  |                                                      |                   |
| Provider Number / NPI (Optional)    |                                                      |                   |
| Full Service Partnership Program ID | CYFS, Children and Youth Full Service Partnerships • |                   |
| Partnership Service Coordinator ID  | ×                                                    |                   |
|                                     |                                                      | Save and Continue |

#### Figure 2b. Updating the Administrative Information of system-generated KET example

|                                                                                                    |                                                    | Clear Domain |  |  |
|----------------------------------------------------------------------------------------------------|----------------------------------------------------|--------------|--|--|
| PARTNERSHIP STATUS                                                                                                    |                                                    |              |  |  |
| Date of Provider Number / NPI Change (mm/dd/yyyy):                                                                         | 10/22/2018                                         |              |  |  |
| NEW Provider Number / NPI:                                                                                                 |                                                    |              |  |  |
| Date of Full Service Partnership Program ID Change (mm/dd/yyyy):                                                           | 10/22/2018                                         |              |  |  |
| NEW Full Service Partnership Program ID:                                                                                   | CYFS, Children and Youth Full Service Partnerships |              |  |  |
| Date of Partnership Service Coordinator ID Change (mm/dd/yyyy):                                                            | 10/22/2018                                         |              |  |  |
| NEW Partnership Service Coordinator ID:                                                                                    | T                                                  |              |  |  |
| Date of Partnership Status Change (mm/dd/yyyy):                                                                            | 10/22/2018                                         |              |  |  |
| Indicate NEW partnership status:                                                                                           |                                                    |              |  |  |
| O Discontinuation / Interruption of Full Service Partnership and / or community services / program (indicate reason below) |                                                    |              |  |  |

Reestablishment of Full Service Partnership and / or community services / program